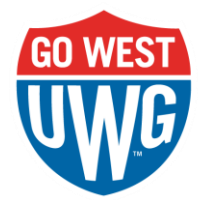

## Navigate360 Guide: Issuing a Case

## From Navigate Home Page

- 1. Under "Actions" on the right-hand side, select "Issue a Case"
- 2. Type the student's name, email, or 917 to search for them
- 3. Select a reason:
  - a. Academic Performance
  - b. Non-Academic Related Concern
  - c. Referral to Additional Services
- 4. If the concern is related to academics, a drop-down will appear for you to choose the course where performance is below expectations
- 5. Under the additional comments section, provide a detailed description of why the case is being issued

## Example:

| ISSUE A CASE                                                                                                    | ×                                          |
|----------------------------------------------------------------------------------------------------|--------------------------------------------|
| Student Kathrynne (Kate) Verheyn                                                                                                    | ×                                          |
| Please select a reason                                                                                                    | × Academic Performance                     |
| Is this associated with a specific class?                                                                                                    | HESA-6178-E01 The American College Student |
| Additional Comments                                                                                                    |                                            |
| Kate has not submitted projects worth 30% of the total course grade, and she has not <u>showed</u> up to class since roster verification. I have reached out to her, but she has not responded to any emails. |                                            |
| Below you will find the details for each Case Reason chosen and what action(s) will be taken.                                                                                                    |                                            |
| Academic Performance:                                                                                                    |                                            |

• A case will be opened and assigned to a staff

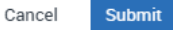